# セコムあんしんログインサービス

# 利用者マニュアル\_電子証明書

# (スマートフォン)

### 2015年9月14日

# セコムトラストシステムズ株式会社

| 改版履歴   |           |      |     |  |  |  |
|--------|-----------|------|-----|--|--|--|
| 版数     | 日付        | 内容   | 担当  |  |  |  |
| V.1.00 | 2015/9/14 | 初版発行 | STS |  |  |  |
|        |           |      |     |  |  |  |
|        |           |      |     |  |  |  |
|        |           |      |     |  |  |  |

### 目次

| 1. | はじめに      | . 1 |
|----|-----------|-----|
| 2. | 認証情報登録画面  | 2   |
| 3. | 電子証明書の取得  | 4   |
| 4. | 電子証明書の再発行 | 5   |

#### 1. **はじめに**

本マニュアルは、セコムトラストシステムズが提供する認証情報登録画面の利用方法を 記載したマニュアルです。

本マニュアルはiOSの環境で作成をしています。ご利用のOSによっては、本マニュアルの 画面と多少異なる場合がありますのでご注意ください。

サポート環境

0S

i OS

Android

iOS3.1.3 未満、Android4.0 未満はサポート対象外です。

#### 2. 認証情報登録画面

はじめに、ご利用の Web サイトから、リンクやメールなどの方法で『認証情報取得先 URL』 および『ワンタイムパスワード』が案内されます。

認証情報取得先 URL ヘアクセスすると、セコムあんしんログインサービスの画面が表示 されますので、以下手順に従って操作を行ってください。

(1) ワンタイムパスワードを入力して、 次へボタンをクリックします。

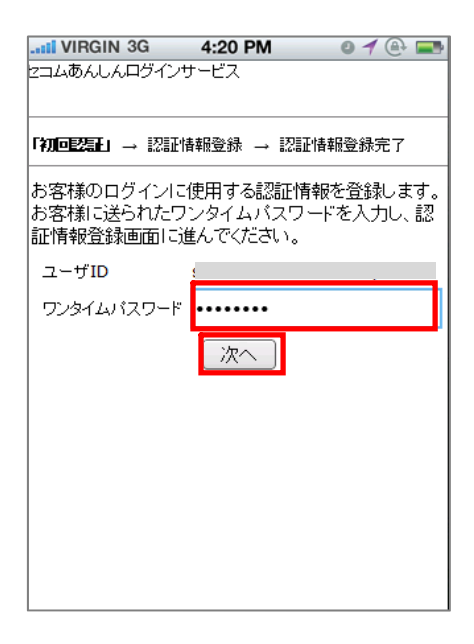

(2) 認証情報を設定します。 秘密の質問をプルダウンより選択して、 秘密の質問答え を決めて入力します。次に、 登録ボタンをクリックします。

| II VIRGIN 3G          | 4:20 PM                | 0 ┥ 🕀 🚍                     |
|-----------------------|------------------------|-----------------------------|
| セコムあんしんログイン           | サービス                   |                             |
|                       |                        |                             |
| 初回認証 → 「認知            | <b>清報登録」</b> → 認証      | 情報登錄完了                      |
| お客様のログイン!<br>さい。      | こ使用する認証情               | 報を入力してくだ                    |
| 認証情報をお忘れ<br>を選択し、その答え | の際に確認するた<br>」を入力してください | :めの秘密の質問<br><sup>,ヽ</sup> 。 |
| ユーザID                 | ٤                      | . )                         |
| 秘密の質問                 | 日報の日期は?                | \$                          |
| 秘密の質問答え               |                        |                             |
|                       | 登録                     |                             |
|                       |                        |                             |
|                       |                        |                             |
|                       |                        |                             |
|                       |                        |                             |
|                       |                        |                             |

(3) 証明書ダウンロード用パスワードが表示されますので、メモをお取りください。

| .II VIRGIN 3G       | 4:20 P                                       | м                                                  | 0 🕇 🕒 🗖             |
|---------------------|----------------------------------------------|----------------------------------------------------|---------------------|
| セコムあんしん             | ログインサ                                        | ービス                                                |                     |
| 初回認 認調              | 証情報登                                         | 「認訂                                                | 时情報登録完              |
| 証 →録                | -                                            | → _]                                               |                     |
|                     |                                              |                                                    |                     |
| 認証情報の登録             | が完了し、                                        | ました。                                               |                     |
| お客様にロクイ             | ン用の証明                                        | 書発行                                                | 「案内をお送              |
| 釵しまりので、∄<br>ビーロ→    | 観内に沿っ                                        | く証明語                                               | 書を登録し(              |
| にでい。<br>師明妻の啓録(     | -<br>(†)\\\\\\\\\\\\\\\\\\\\\\\\\\\\\\\\\\\\ | ,<br>,<br>,<br>,<br>,<br>,<br>,<br>,<br>,<br>,<br> | いいいまし               |
| 血明音の豆派に<br>なりますので オ | と切り保管                                        | ハヘフ<br>してくだ                                        | ゴンの安に               |
| 証明書発行が学             | 記した後                                         | ここだま                                               | 川田のWeb <sup>+</sup> |
| いにアクセスし             | てください。                                       | · · · ·                                            | 1.11.2              |
|                     |                                              |                                                    |                     |
| 証明書ダウンロ             | Iード用バフ                                       | マード                                                |                     |
| YQLSZBDj            |                                              |                                                    |                     |
| с ,                 |                                              |                                                    |                     |
|                     |                                              |                                                    |                     |
|                     |                                              |                                                    |                     |
|                     |                                              |                                                    |                     |
|                     |                                              |                                                    |                     |
|                     |                                              |                                                    |                     |
|                     |                                              |                                                    |                     |

#### 3. **電子証明書の取得**

証明書ダウンロードサイトのアクセス先が記載された電子メールが通知されます。

#### (例)電子証明書ダウンロードのご案内

| 送信者: ca-support@ml.secom-sts.co.jp                                                                                |
|----------------------------------------------------------------------------------------------------|
| 件名: 電子証明書ダウンロードのご案内                                                                                               |
| <u>&lt;ユーザ ID&gt;</u> 様                                                                                           |
| ご登録ありがとうございます。<br>ご利用の Web サイトヘログインする際に必要な電子証明書の再発行が<br>完了しましたのでご案内いたします。                                         |
| 以下の手順に従って、電子証明書をインストールしてください。                                                                                     |
| 1.電子証明書ダウンロード URL にアクセスしてください。                                                                                    |
| 2.次の情報を入力し、電子証明書のインストールを行ってください。                                                                                  |
| ユーザ ID:電子証明書取得用ユーザ ID<br>パスワード:アカウント管理画面に表示された『証明書ダウンロード用パスワード』<br>電子証明書取得用ユーザ ID は Web サイトの ID とは異なりますのでご注意ください。 |
| 電子証明書取得用ユーザ ID<br>_ <i>&lt;電子証明書の名前 &gt;</i>                                                                      |
| 電子証明書ダウンロード URL<br>_ <i>&lt; ダウンロードサイトの URL &gt;</i>                                                              |
| 証明書発行に関するご質問は、管理者様宛にお願いいたします。                                                                                     |

本メールは自動送信されています。返信なされませんよう、宜しくお願いいたします。

上記の<u><ユーザ ID></u>には、ユーザ登録をしたユーザ ID が記載されます。 上記の<u><電子証明書の名前></u>には、実際の証明書の名前(CN 情報)が記載されます。 上記の<u><ダウンロードサイトの URL></u>には、証明書発行サイトの URL が記載されます。 また、ダウンロードサイトには、マニュアルのリンクが掲載されていますので、 マニュアルを参照の上、電子証明書の取得操作を行ってください。

#### 4. **電子証明書の再発行**

管理者により証明書の再発行が行われると、『電子証明書ダウンロードのご案内』が電子 メールで通知されます。内容は、本書「3.電子証明書の取得」と同じですので、同手順を 実施してください。

以上